## HOW TO APPLY

## Step 1 – Create Application Account

• Go to wc.edu/wf

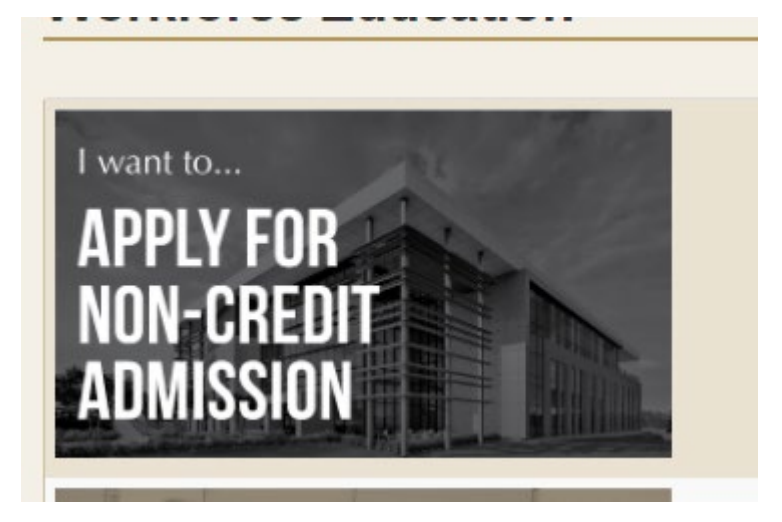

Create an Account

• Applicant can click on either link

| SIGN IN CREATE ACC | OUNT APPLICATION DEADLINES APPLY ONLINE EVENTS |  |
|--------------------|------------------------------------------------|--|
|                    |                                                |  |
|                    | Welcome                                        |  |
|                    | Email                                          |  |

- Student must complete all fields with \*
- <u>Create password and confirm, then Click Create Account</u> *Remember the email you used and the password, you will have to have it to log into your application moving ahead.*

## Step 2 – Create Application

• <u>Go to</u>:

○ wc.edu/wf

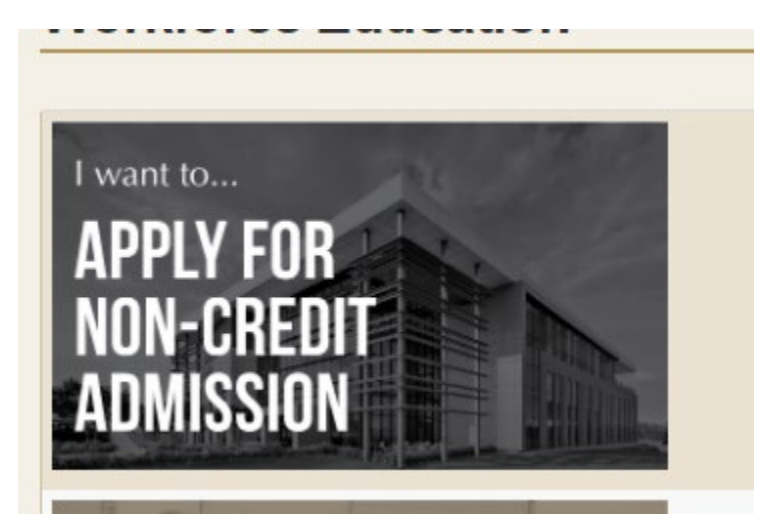

- Log into Account created in Step 1
  - o Enter in highlighted fields
  - o Click on "Sign In"

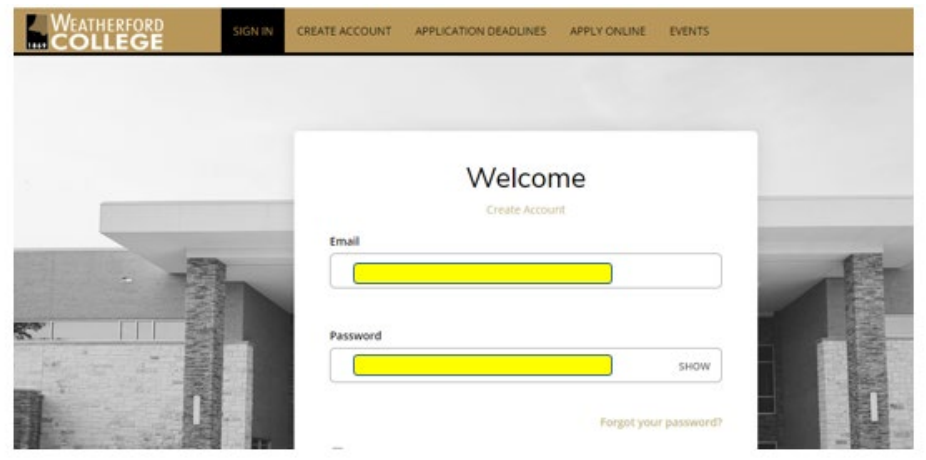

Once logged in, click on "Create a New Application

![](_page_1_Picture_9.jpeg)

• Click on "Start a New Application"

![](_page_2_Picture_1.jpeg)

- Select your Academic Program and when you expect to begin.
  - If you don't see your Academic Program in the drop down list, use "General Studies Non-Credit." This is for classes like CPR, Photography, Drilling etc.
  - You are not required to attend during this Entry Time, it is just based on what your current plans are.

| last a Tarm and Program   |  |
|---------------------------|--|
| electia Terri and Frogram |  |
| Augunt Hagan              |  |
| Entry Term *              |  |
|                           |  |

- Complete the application. Fields marked with an \* are required fields.
  - If you get interrupted you can click "Save Application" and come back to it later.
  - To go back to an application in progress, click Edit once you are logged into your account. DO NOT start a new application.

| My Applications                                                              | Create a New Application |        |  |
|------------------------------------------------------------------------------|--------------------------|--------|--|
| APPLICATION                                                                  | STATUS                   | ACTION |  |
| Dec. 1 2020 thru Feb. 28<br>2021 - Computer-Aided<br>Drafting & Design (CAD) | Started                  | Edit   |  |

- Once all information is completed, the last page is the Signature and Submission page.
  - You will be need to toggle "Yes", enter your name as your electronic signature and click on "Preview Before Submission."

| Plans                                                                      | Personal                                                                                                    | Family                                                                                                    | Academics                                                                                                    | Resources                                                                                                    | Signature & Submission                                                                                                    |
|----------------------------------------------------------------------------|----------------------------------------------------------------------------------------------------|----------------------------------------------------------------------------------------------------|----------------------------------------------------------------------------------------------------|----------------------------------------------------------------------------------------------------|----------------------------------------------------------------------------------------------------|
| Please ente<br>required ar<br>become rec<br>Certifi                        | er your informa<br>nd must be com<br>quired based or<br>ication                                                                                                    | tion in each o<br>pleted befor<br>n your answe                                                                                                    | of the following s<br>re you can submi<br>ers to a previous                                                                                                    | ections. Fields w<br>t your applicatio<br>question.                                                                                                    | ith a red asterisk (*) are<br>n. Additional questions may                                                                                                    |
| Please af<br>Do you c                                                      | firm the followin<br>ertify the follow                                                                                                    | ng before you<br>ving? *                                                                                                    | u submit your app                                                                                                    | lication.                                                                                                    |                                                                                                    |
| l underst                                                                  | and that once n<br>(es O No                                                                                                    | ny application                                                                                                    | n has been submi                                                                                                    | tted it may NOT b                                                                                                    | be altered in any way.                                                                                                    |
| Do you c                                                                   | ertify the follow                                                                                                    | ving? *                                                                                                    |                                                                                                    |                                                                                                    |                                                                                                    |
| L certify t                                                                |                                                                                                    |                                                                                                    |                                                                                                    |                                                                                                    |                                                                                                    |
| honestly<br>including<br>Do you c                                          | hat all of the inf<br>presented. I un<br>; admission revo<br>'es O No<br>ertify the follow                                                                                                    | ormation sub<br>derstand that<br>scation or exp<br>ving? *                                                                                           | omitted in the app<br>t I may be subject<br>pulsion, should th                                                                                                    | lication is my ow<br>to a range of pos<br>e information I co                                                                                                    | n work, factually true, and<br>ssible disciplinary actions,<br>artified be false.                                                                                                    |
| I underst<br>work con                                                      | hat all of the inf<br>presented. I uni<br>; admission revo<br>'es No<br>ertify the follow<br>and that an offe<br>nparable in qual<br>'es No                                                                      | ormation sub<br>derstand that<br>ccation or exp<br>ving? *<br>er of admissio<br>lity to that up                                                      | pmitted in the app<br>t I may be subject<br>bulsion, should th<br>on is conditional, j<br>on which the offe                                                                     | blication is my ow<br>to a range of pos<br>e information I ce<br>pending receipt o<br>er was based.                                                                                       | n work, factually true, and<br>ssible disciplinary actions,<br>artified be false.<br>f final transcripts showing                                                                                   |
| I underst<br>work con<br>The elect<br>is your co<br>factually<br>Signature | hat all of the infi<br>presented. I unit<br>admission revo<br>(es No<br>ertify the follow<br>and that an offen<br>nparable in qual<br>(es No<br>ronic signature<br>ponfirmation that<br>true. Once you to<br>e * | ormation sub<br>derstand that<br>cation or exp<br>wing? *<br>er of admission<br>ity to that up<br>consists simp<br>the application<br>type in your r | printed in the app<br>t I may be subject<br>bulsion, should th<br>on is conditional, p<br>on which the offer<br>oly of your name,<br>ion you have filled<br>name, this will cou | blication is my ow<br>to a range of pose<br>e information I ce<br>pending receipt o<br>tr was based.<br>typed by you on y<br>d out is your own<br>int as your electro<br>signature Date * | n work, factually true, and<br>ssible disciplinary actions,<br>artified be false.<br>f final transcripts showing<br>your keyboard. The signature<br>work and the information is<br>onic signature. |

- Review information entered.
  - Pay special attention to social security number, email and phone number.
  - If you see errors, click on Edit Application.
  - Otherwise, click on Submit Application.

![](_page_3_Picture_7.jpeg)

## Your application is now submitted!!

You can monitor the status of your application on your home page.

![](_page_4_Picture_2.jpeg)

The progression of the application should be Submitted  $\rightarrow$  Completed  $\rightarrow$  Admitted.

**Next step:** You will receive an email from WorkforceEducation@wc.edu with your student login credentials once your application has been approved. AT THAT TIME, you will be able to register online for your courses. See How to Register in Coyote Connect for assistance once you have your student issued email and password.

If you have applied to a Health Profession program, such as Nurse Aide, Clinical Medical Assistant, etc ADDITIONAL ACTION IS REQUIRED. You will be have to upload and submit the required supplement items before your application can move to the Completed status or be admitted into the program. See the How to Upload Supplemental Items to your Application for assistance.